## How To Create Your Account

1. Download the The WAC app on the App Store or Google Play

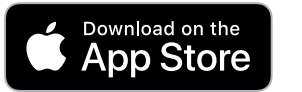

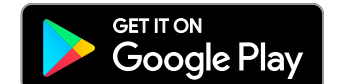

- or -

Visit **thewac.motionvibe.com** and click the bottom link to create your online member account.

Need an online member account or forgot your password? Click here

 Enter the number underneath the barcode on your WAC membership card. (If you have 2 barcodes on your card, use the one on the front of the card.)

| Barcode   |  |
|-----------|--|
| Last Name |  |

- 3. Make note of your username. You will need this to log in in the future.
- 4. Create a password.

| aj.andei                               | rson                                                                  |
|----------------------------------------|-----------------------------------------------------------------------|
| Choose a<br>Note: passy<br>and contair | new password<br>word must be 8 - 14 characters<br>numbers and letters |
| •••••                                  |                                                                       |
| Confirm P                              | assword                                                               |

5. Confirm your birthday and email address.

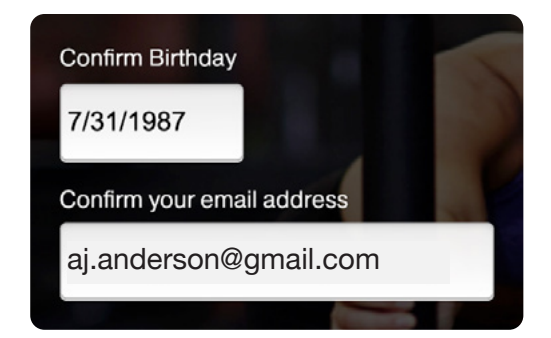

6. Complete your registration!

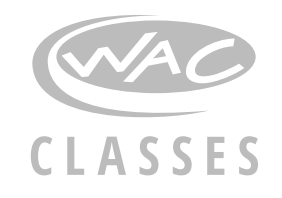

# How To **Register for a Complimentary Class**

- Open The WAC app or go to thewac.motionvibe.com and log in to your account. If you have not set up an account, click the bottom link to create your online member account. (See How to Create an Account on page 1.)
- 2. Click on the Complimentary image to see all Complimentary classes.
- 3. Browse through classes by day and club location.
- 4. Find a class you would like to attend and select *Register*. You can register for a class up to one week in advance. A confirmation window will let you know you're in.

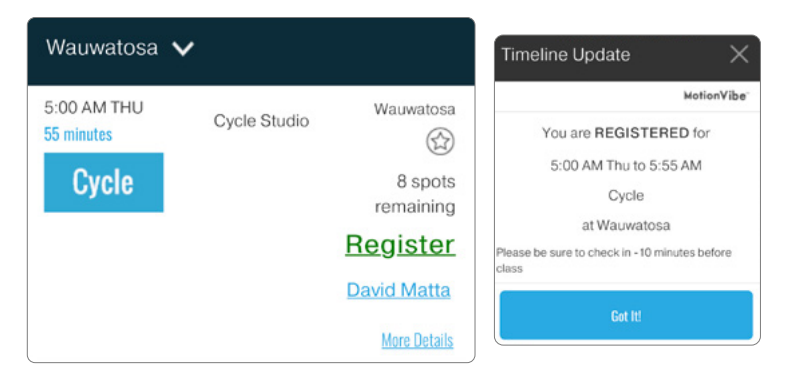

5. To participate in class, **you must check in at least 10 minutes before the start of class**. (See How to Check-In to a Class on page 3.)

#### **CLASS WAITLIST**

If the class is full, you can add your name to the waitlist. Click *Register* and a confirmation window will let you know you've been added to the waitlist.

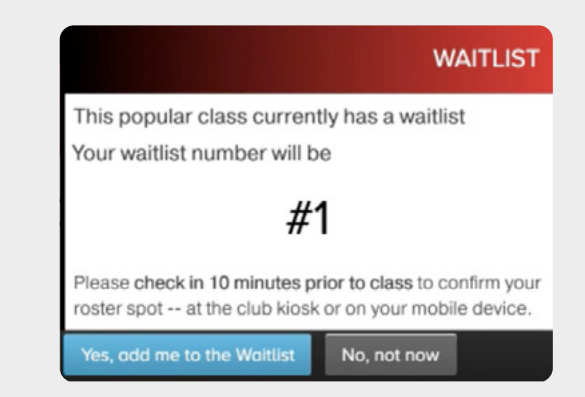

If a participant unregisters from the class, you will be notified by push notification or email and will be moved from the waitlist to the class list.

Be sure to check in to the class 10 minutes before the start, even if you are still on the waitlist. If a registered participant does not checkin, checked-in Members on the waitlist will be given a spot.

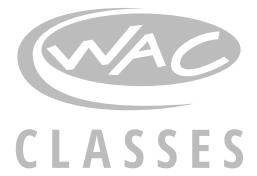

# How To Confirm Your Spot

#### CONFIRM ON THE WAC APP

- 1. Once you arrive at the Club, open The WAC app and log in to your account. *You must be within 1 mile of the Club.*
- 2. Tap on the CHECK-IN button in the top right of your screen.

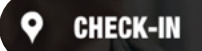

3. Classes happening in the next 2 hours that you have registered for will appear. Click the CHECK-IN button below to check in to classes. A notification will confirm you are checked in.

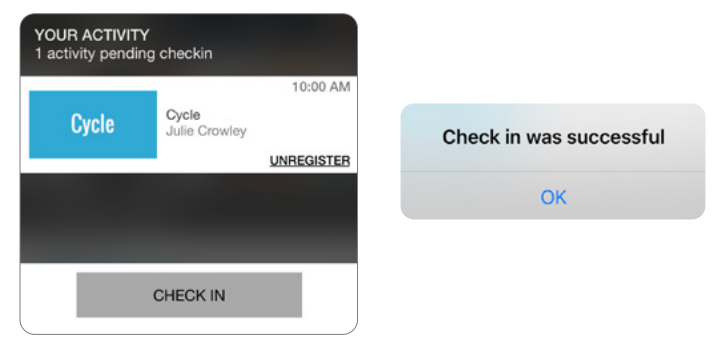

#### 4. Head to class!

**Reminder**: If you do not confirm your reservation 10 minutes or more before class starts, your spot will be available to anyone in the Club.

**Note**: Hitting CHECK IN on the app only confirms your spot in class. It does **not** check you in to the Club. To register your club usage, please scan your WAC Card at the Front Desk.

### **CONFIRM AT THE FRONT DESK**

- 1. Once you arrive at the Club, let the Front Desk know that you need to confirm your spot for a class.
- 2. They will need to know your first and last name and the class you are attending.
- 3. A Front Desk Team Member will confirm that you are checked in.
- 4. Head to class!